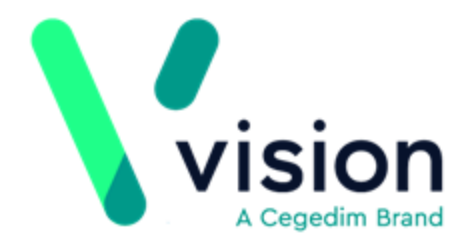

# **SIS 10490 Vision Release Guide**

Version 2

29/01/2020

Vision The Bread Factory 1a Broughton Street London SW8 3QJ

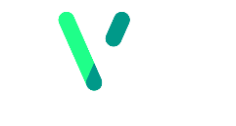

www.visionhealth.co.uk T +44(0) 20 7501 7000 F +44(0) 20 7501 7100

Registered No: 1788577 England

#### © 2019 In Practice Systems Limited

All Rights Reserved.

No part of this document may be photocopied, reproduced, stored in a retrieval system or transmitted in any form or by any means, whether electronic, mechanical, or otherwise, without the prior written permission of In Practice Systems Limited.

No warranty of accuracy is given concerning the contents of the information contained in this publication. To the extent permitted by law, no liability (including liability to any person by reason of negligence) will be accepted by In Practice Systems Limited, its subsidiaries or employees for any direct or indirect loss or damage caused by omissions from or inaccuracies in this document.

In Practice Systems Limited reserves, the right to change without notice the contents of this publication and the software to which it relates.

Product and company names herein may be the trademarks of their respective owners.

In Practice Systems Limited The Bread Factory 1a Broughton Street London SW8 3QJ

Website: www.visionhealth.co.uk

# Contents

| SIS 10490 VISION RELEASE GUIDE                 | 1         |
|------------------------------------------------|-----------|
| SIS 10490 VISION RELEASE GUIDE                 | 1         |
| Summary of Changes                             | 1         |
| QOF Exception Changes – England                | <b>4</b>  |
| Vision+ Alerts                                 | 4         |
| Viewing Exception Indicators                   | 6         |
| Vision+ Calculators                            | <b>8</b>  |
| eGFR Calculator                                | 8         |
| Vision+ Reports                                | <b>9</b>  |
| Exporting CSV files                            | 9         |
| Vision+ Mail Merge                             | <b>10</b> |
| QOF Merge All Invite Status                    | 10        |
| Vision+ Mail Merge Patient Count               | 12        |
| QOF Merge Fields                               | 13        |
| QOF Patient Record                             | 17        |
| Pseudonymised NHS Number                       | 18        |
| Inserting Pseudonymised NHS no merge field     | 18        |
| Selecting patients by the Pseudonymised number | 20        |
| Mail Merge Filter                              | 21        |
| Anticoagulation Manager                        | <b>22</b> |
| Warfarin Printout                              | 22        |

# SIS 10490 Vision Release Guide

# **Summary of Changes**

### 29/01/2020

SIS 10490 delivers the following Vision+ changes:

### QOF

- Clinical Audit Clinical Audit is updated to Version 42 QOF Business rules for practices in England. Practices in Northern Ireland and Wales are updated to QOF Version 37.
- Vision+ Vision+ Reports and Templates are also updated to QOF Version 42 for practices in England and Version 37 for practices in Northern Ireland and Wales.
- **QOF Vision+ Template colour coding** Rows in green indicate that QOF data is complete. Rows in black require data to be recorded before QOF year end. Rows in purple indicate no data recorded but it is not relevant for this patient, for example, the electronic frailty index status for a diabetic patient.
- Exception Coding Vision+ Exception coding and reporting for practices in England has changed and now includes the new Exception Business rules. See <u>QOF Exception Coding – England</u>.

### Vision+ SNOMED CT

### SNOMED CT

• SNOMED CT – The SNOMED CT June 2019 dictionary is implemented for practices in England.

**Note** – Practices in Northern Ireland, Scotland and Wales continue to record data using Read terms in Vision+, however, in the background the entry is mapped to a SNOMED CT term. The switchover to recording SNOMED CT terms directly into Vision+ is planned for a future release.

### Vision+ Calculators

• **@** eGFR Calculator – The eGFR calculator allows for the adjustment for ideal weight to Cockcroft-Gault. It also calculates CCR from

Cockcroft-Gault and files this to the patient record. See <u>Vision</u> <u>Calculators.</u>

• **CALC CONTRUM CONTRUM CONTRU** 

#### Vision+ Settings

• Exception Reporting – Due to the changes in exception reporting for practices in England, the option to switch on separate Exception searches is removed from Vision+ Settings. The reasoning behind this is that exceptions are no longer reported separately and are part of the main indicators/denominator reports.

#### Vision+ Reports

• Export Reports to a csv file – Previously, exporting a patient QOF list to a CSV file only displayed the denominator category. The export now also includes indicator data. See Exporting CSV files.

#### Vision+ Mail Merge

- OPF 'Merge All' Invite Status When running the Merge All category option within mail merge, the invite displays with a date and status for each clinical category. See <u>Merge All Invite Status</u>.
- **OF Merge Fields** Previously, when sending a letter invitation to a patient that included QOF areas, the letter listed all the registers the patient was on, not just those you were inviting the patient in for. From SIS 10490 only the QOF areas selected are merged into the letter. See <u>QOF Merge Fields</u>.
- **OF Patient Record** Now when performing a mail merge on multiple QOF areas, using the filter option dictates what invite terms are written back to the patient record. See <u>QOF Patient Record</u>.
- Won QOF Categories Non-QOF category mail merge options are removed from the mail merge fields.
- **QOF Categories with No indicators** Some QOF areas do not contain any indicators within them. For example, Osteoporosis and Epilepsy. Selecting merge category from Vision+ Practice Reports displays the warning message "*There are no invite status defined in the QOF Business rules for the Osteoporosis category"*.
- Pseudonymised NHS Number Mail Merge Template Mail merge templates can now include a pseudonymised (encrypted) NHS number. The pseudonymised option was developed for practices who have patients participating in studies/trials. In conjunction with this is a new pseudonymised patient search. See <u>Selecting patients by the</u> <u>Pseudonymised number</u>.
- Mail Merge Filter Previously, after applying a filter using the All Merge categories you could only sort one column at a time. From SIS 10490 you can sort multiple columns. See <u>Mail Merge Filter</u>

#### Vision+ Contract Manager

Contract Manager – For practices in Northern Ireland, Scotland and Wales, the option to schedule Contract Manager reports to run are removed from Configuration and Settings in Vision+. Contract Manager now automatically runs overnight and will be up to date as of the day before. You can still select update if you want to run the reports during the day, especially if it is getting near to QOF year-end.

**Contract Manager** – Some practices experienced error messages when running Contract Manager. This is resolved in SIS 10490.

#### Anticoagulation Manager

- Anticoagulation Manager Patient Printout The printout given to a patient is enhanced to include extra information and can be customised. See <u>Anticoagulation Manager</u>
- • Anticoagulation Manager A4 Patient Review Previously, you could only preview the anticoagulation manager printout for a patient on prescription paper. There is now an option to print preview as an A4 report. See <u>Anticoagulation Manager</u>
- **V** Time in Therapeutic Range Calculator (TTR) The default TTR now looks at the last 12 months only. If the TTR is less than 12 months plus 6 weeks, the calculator ignores the first six weeks of results after Warfarin indication and then sets the start date to the first INR after that date.
- Mail Merge Performing a mail merge in Anticoagulation Manager did not always display the Word document. This is resolved in SIS 10490.
- Warfarin Audit Previously the Warfarin audit report was displaying zero figures when searching on SNOMED CT terms. This is fixed in SIS 10490.

#### **Outcomes Manager**

- Extract Patient Demographic data Patient demographic data as well as aggregated data is now extracted in Outcomes Manager.
- **W** Rule Designer Rule Designer within Outcomes Manager (the tool used by Vision authors to create templates), now allows a default value to be set against a SNOMED/Read term within a template.
- 🥙 Repeat Count Rule Designer allows for a repeat count.

# **QOF Exception Changes – England**

Exception coding and reporting for practices is England has changed. You can now remove patients from a QOF denominator/indicator based on the following five reasons:

- Unsuitability e.g. medicine intolerance or contra-indicated polypharmacy
- Patient choice e.g. after shared decision making
- Did not respond to offers of care
- Specific service is not available
- Newly diagnosed or newly registered patients (as per existing rules)

For more QOF information please refer to the NHS England QOF website - <u>https://www.england.nhs.uk/wp-content/uploads/2019/05/gms-contract-qof-guidance-april-2019.pdf</u>

### **Vision+ Alerts**

From the Vision+ alert screen you can record the invite status for each QOF area. After two invites (as per the new rules) the patient is automatically excepted

**Note** – This also applies if inviting patients from Vision+ Practice Reports.

To record the invite status from the Alert screen and automatically exception code the patient:

- 1. From Consultation Manager, open a patient.
- 2. The Alert screen displays:
- 3. Highlight the QOF denominator eg Chronic obstructive pulmonary disease:

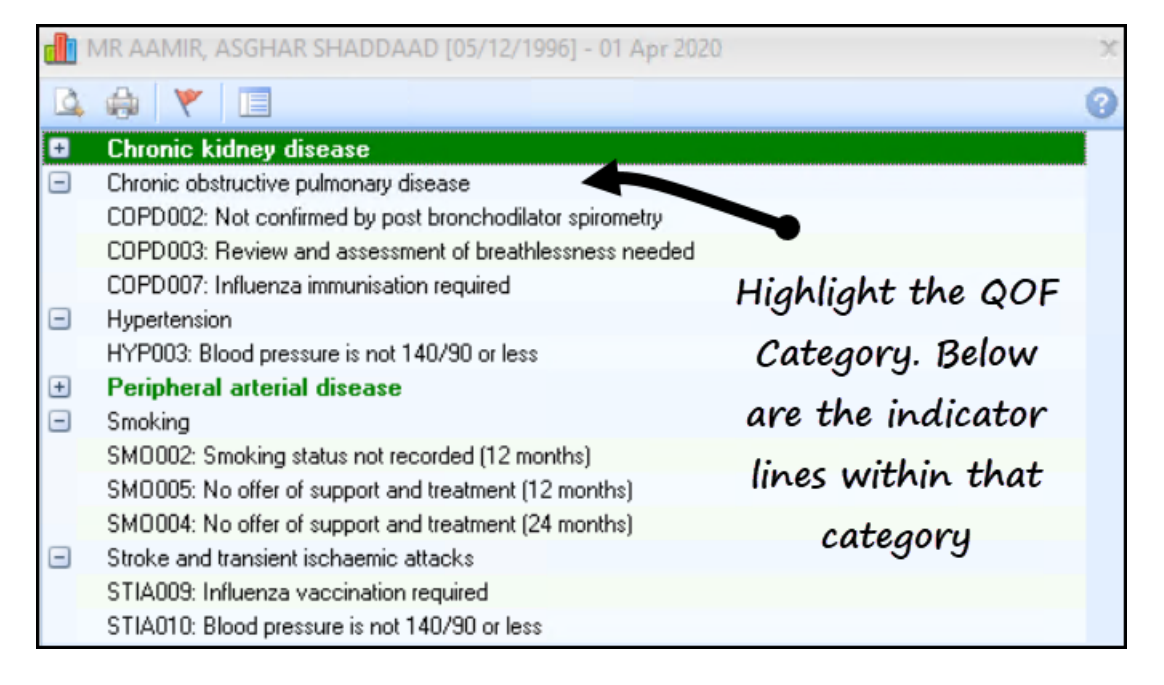

- 4. Select **Exception** from the toolbar (or right click on the line and choose Exception).
- 5. A list of Exception reasons displays which include the invite status:

| ٣   | ♥ Exception Codes × |               |                   |            |                  |                                                                                            |
|-----|---------------------|---------------|-------------------|------------|------------------|--------------------------------------------------------------------------------------------|
| D.  |                     | A Com         | ments >> Sho      | w More     |                  | 0                                                                                          |
| Арр | ly                  | Priority      | Episode Type      | Event Date | Code             | Description                                                                                |
|     | COPD o              | care reviev   | v invite          |            |                  |                                                                                            |
|     |                     |               |                   | 03/12/2019 | 1109921000000106 | QDF (Quality and Outcomes Framework) quality indicator-related care invitation             |
|     |                     |               |                   | 03/12/2019 | 1110861000000102 | QOF (Quality and Outcomes Framework) chronic obstructive pulmonary disease                 |
|     |                     |               |                   | 03/12/2019 | 711431000000109  | Chronic obstructive pulmonary disease monitoring invitation                                |
|     |                     | Solo          | ect the           | 03/12/2019 | 1066821000000101 | COPD (chronic obstructive pulmonary disease) monitoring SMS (short message                 |
|     |                     | 5010          |                   | 03/12/2019 | 1066851000000106 | COPD (chronic obstructive pulmonary disease) monitoring SMS (short message                 |
|     |                     | Exc           | eption            | 03/12/2019 | 716241000000106  | Chronic obstructive pulmonary disease monitoring first letter                              |
|     |                     | reac          | on and            | 03/12/2019 | 1066231000000103 | Chronic obstructive pulmonary disease monitoring email invitation                          |
|     |                     | reus          | on una            | 03/12/2019 | 716901000000101  | Chronic obstructive pulmonary disease monitoring telephone invitation                      |
|     |                     | selec         | t Apply           | 03/12/2019 | 717521000000104  | Chronic obstructive pulmonary disease monitoring third letter                              |
|     |                     |               | 2                 | 03/12/2019 | 717021000000106  | Chronic obstructive pulmonary disease monitoring second letter                             |
|     |                     |               |                   | 03/12/2019 | 1066281000000104 | COPD (chronic obstructive pulmonary disease) monitoring SMS (short message                 |
|     |                     |               |                   | 03/12/2019 | 716281000000103  | Chronic obstructive pulmonary disease monitoring verbal invite                             |
|     |                     |               |                   | 03/12/2019 | 1066841000000108 | COPD (chronic obstructive pulmonary disease) monitoring SMS (short message                 |
| Ξ   | COPD o              | quality indic | cator declined by | patient    |                  |                                                                                            |
|     |                     |               |                   | 03/12/2019 | 716291000000101  | Excepted from COPD quality indicators - informed dissent                                   |
| Ξ   | COPD o              | quality indic | cator service una | vailable   |                  |                                                                                            |
|     |                     |               |                   | 03/12/2019 | 1108721000000102 | Excepted from COPD (chronic obstructive pulmonary disease) quality indicators $\mathbf{v}$ |
| •   |                     |               |                   |            |                  | • • • • • • • • • • • • • • • • • • •                                                      |
|     |                     |               |                   |            |                  | OK Cancel                                                                                  |

- 6. Select **Apply** alongside the Exception status and select **OK** to save the changes.
- 7. Recording two or more invite status automatically exception codes the patient and the category heading displays in red to indicate the patient is excepted. The indicator lines below the category are also removed:

### The OOF Denominator

displays in red and the

indicators are removed

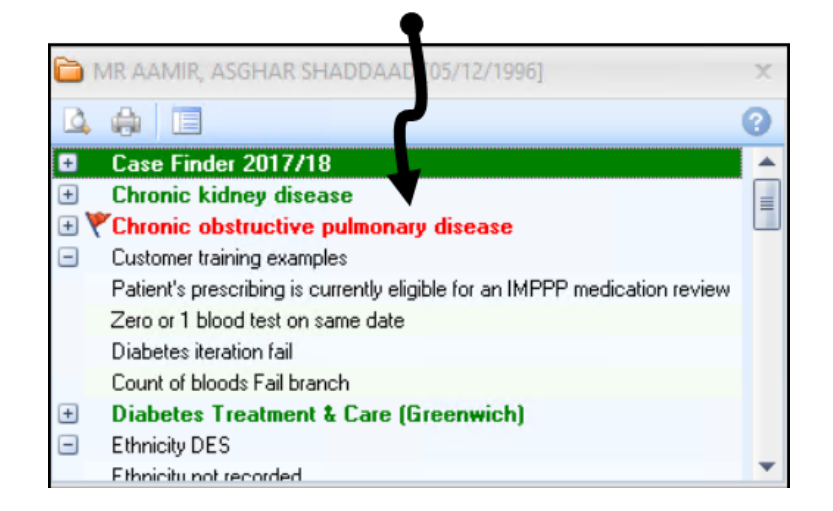

### **Viewing Exception Indicators**

In some instances, you may exception code a patient but now see the patient and complete a QOF indicator. For example, you can exception code a patient from the COPD register but have since administered the influenza vaccination.

To view Exception codes for QOF areas that are now excepted:

From the Windows Notification area, right click and select Vision+

1. Select **Settings**:

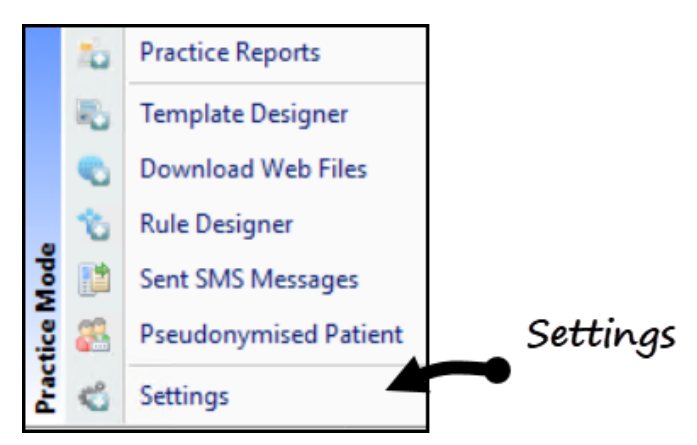

- 2. From Settings select Advanced:
- 3. Select **Show Triggers for Yearly Exceptions** and select **OK**.

```
Note – This is a practice wide setting.
```

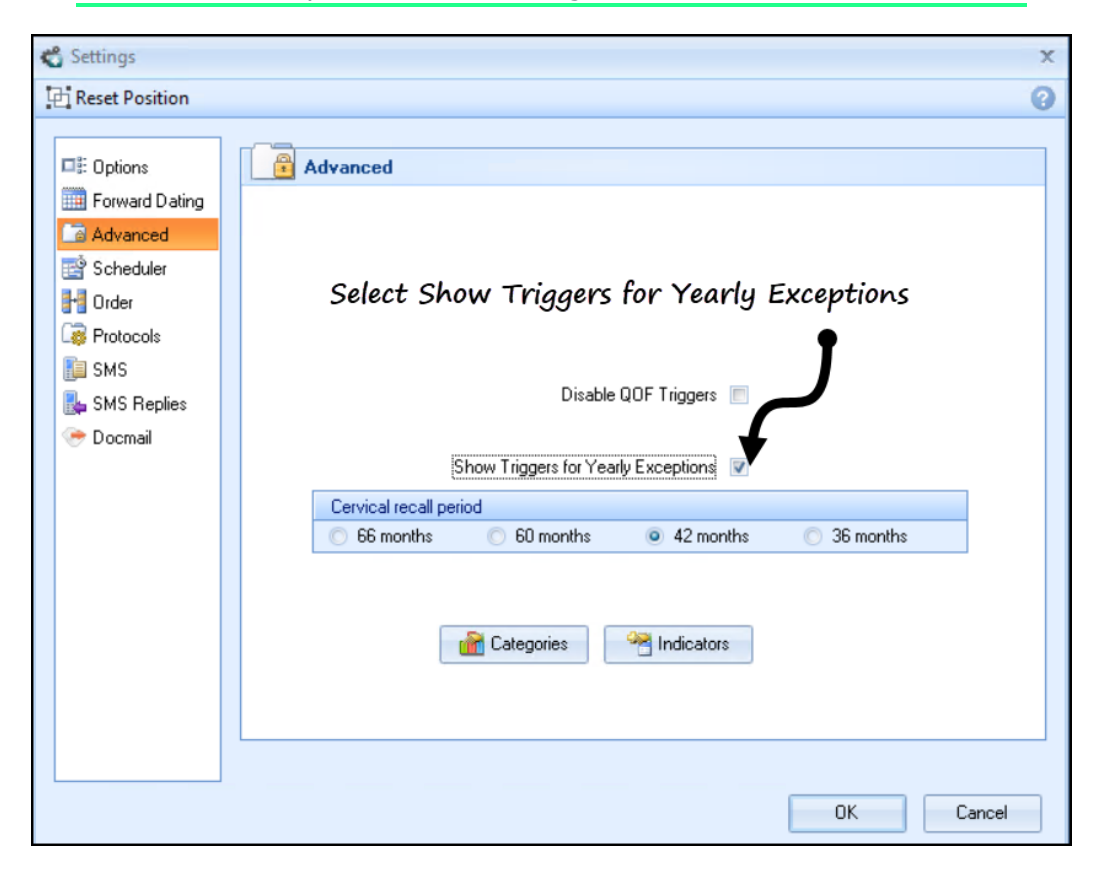

4. The QOF indicators now display below the red QOF (excepted) denominator:

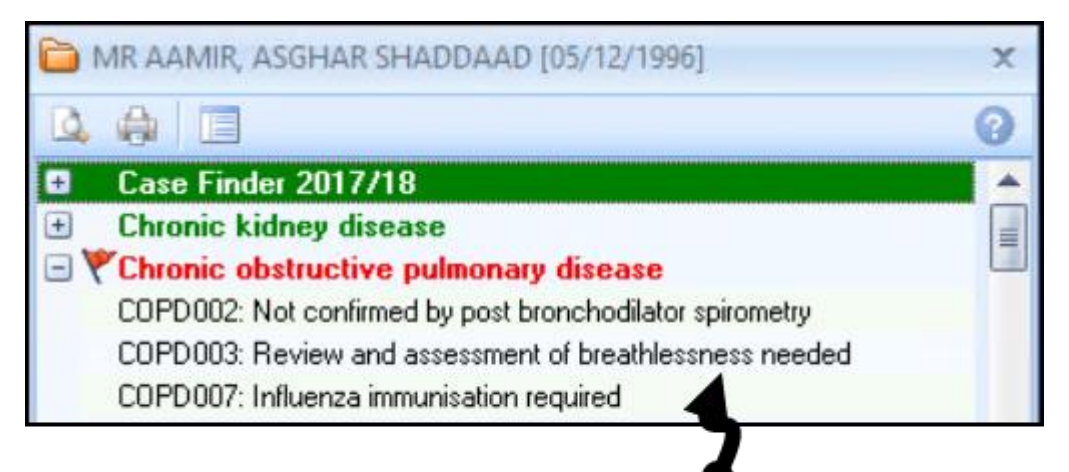

QOF Indicators now display

# **Vision+ Calculators**

The eGFR calculator incorporates the patient's adjusted ideal body weight and displays the appropriate eGFR terms

### eGFR Calculator

To select the eGFR Calculator:

- 1. Open a patient in Consultation Manager.
- 2. From the Vision+ Floating Toolbar select Calculators.
- 3. Select Other.
- 4. Select **eGFR** calculator.
- 5. Patient data displays in the calculator.

| Ideal Weight<br>displays if<br>Cockcroft | Sex: Male Age: 22                                                                                         |                             |
|------------------------------------------|----------------------------------------------------------------------------------------------------|-----------------------------|
| and Gault -                              | 3.5 03/12/2019: Serum creatinine [3.5]                                                                    |                             |
| Ideal weight                             | Equation                                                                                                  | Cockcroft                   |
| is selected                              | Abbreviated MDRD     Occkcroft and Gault - Ideal weight     Cockcroft and Gault     CKD-EPI  Ideal Weight | and Gault -<br>Ideal Weight |
|                                          | 73.000  Result                                                                                            |                             |
|                                          | Code Estimated creatinine clearance (Cockcroft-Gault formula) -                                           |                             |
|                                          | Applied Date 03/12/2019 - Creatining clearance: 3027 Stage: 1                                             | The relevant                |
|                                          | Chronic Cleanance, 3027 Stage, 1                                                                          | • eGFR codes                |
| CKD terms<br>display                     | 01/02/2014: Chronic kidney disease stage 4 * ··· *                                                        | display and                 |
| and can be                               | Graph                                                                                                    | are recoraea                |
| entered                                  | Linear  Exponential                                                                                       |                             |

- Change the relevant criteria, for example, select Cockcroft and Gault Ideal Weight to view the patient's ideal weight.
- 7. To save the score select **OK** or **OK & Attach** (which also saves the calculator screen as an attachment).

# **Vision+ Reports**

SIS 10490 introduces the following changes to Vision+ Reports:

### **Exporting CSV files**

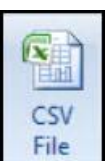

Previously, when expanding QOF lists and exporting to a CSV file **File** it only displayed the denominator category. The export now also includes indicator lines.

| B4 | $\cdot$ : $\times$ $\checkmark$ $f_x$ | COPD002: Not confirmed by post bronchodilator    |
|----|---------------------------------------|--------------------------------------------------|
|    | А                                     | В                                                |
| 1  | Category                              | Description                                      |
| 2  | Chronic obstructive pulmonary disea   | COPD002: Not confirmed by post bronchodilator sp |
| 3  | Chronic obstructive pulmonary disea   | COPD002: Not confirmed by post bronchodilator sp |
| 4  | Chronic obstructive pulmonary disea   | COPD002: Not con med by post bronchodilator sp   |

The export file shows the Indicator data in the Description column

# Vision+ Mail Merge

The following mail merge changes are introduced in SIS 10490:

## **QOF Merge All Invite Status**

When running the **Merge All** category option within mail merge, the invite displays a date and status for each clinical category.

1. From Vision+ Practice Reports, select All.

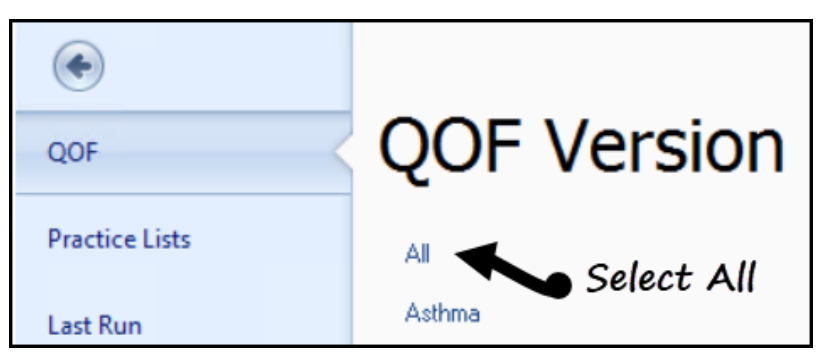

2. Select Merge Patients and choose All.

| atients                            | rge Pa                                                    | N                        |                                                                                                    |                          |     |
|------------------------------------|-----------------------------------------------------------|--------------------------|----------------------------------------------------------------------------------------------------|--------------------------|-----|
|                                    | e 📍                                                       | Appeara                  | Home                                                                                                    | ile                      | F   |
| Merge Category<br>ategory Analysis | ge M<br>Cat                                               | V N<br>Pat               | Print CSV<br>File                                                                                                    | int I<br>view            | Pri |
| essure<br>essure 150/90            | Patient Name Blood Pressure 150/90                        |                          |                                                                                                    |                          |     |
| rol 5<br>Status<br>Advice          | Cholesterol<br>nfluenza<br>Smoking St<br>Smoking A<br>All | r dise<br>ning<br>v dise | <ul> <li>Category : Asthma</li> <li>Category : Atrial fibrillation</li> <li>Category : Blood pressure</li> <li>Category : Cancer</li> <li>Category : Cardiovascular dise</li> <li>Category : Cervical screening</li> <li>Category : Chronic kidney dise</li> </ul> |                          |     |
|                                    | All                                                       |                          | Cervical screen<br>Chronic kidney                                                                                                    | tegory : (<br>tegory : ( |     |

|                 | a 🖭 🔪                     |               |                        |             | All Pat                                                                                    | tients                                                      |                             |                                   |            |
|-----------------|---------------------------|---------------|------------------------|-------------|--------------------------------------------------------------------------------------------|-------------------------------------------------------------|-----------------------------|-----------------------------------|------------|
| Mailing         | s SMS S                   | MS Question   | s Calculator           | Bulk Insert | Appearance                                                                                 |                                                             |                             |                                   |            |
| õ               | 🤹 💰                       |               | Please select a letter | template:-  |                                                                                            |                                                             | B                           |                                   | C          |
| Open<br>Patient | Select Rando<br>All Selec | m Filter<br>t |                        |             | *                                                                                          | Docmail                                                     | Mail                        | Preview<br>Letter                 | Phoned     |
|                 | Action                    |               |                        | Start I     | Mail Merge                                                                                 |                                                             |                             | Preview                           | In         |
| 🔲 Mail          | 😤 Patient                 |               | 1                      | DOB 💎       | All Invite Dates                                                                           |                                                             |                             |                                   |            |
|                 | AAMIR, ASGI               | HAR SHADDA    | AD                     | 05/12/1996  | Chronic obstructive<br>Hypertension 1st inv<br>Smoking 1st invite r<br>Stroke and transien | pulmonary dis<br>vite required<br>equired<br>t ischaemic al | sease 1st i<br>Itacks 1st i | nvite performe<br>invite required | d 03/12/20 |
|                 | AAMIR, JALIL              | -             |                        | 30/07/200   | Atrial fibrillation 1st in<br>Smoking 1st invite r<br>Stroke and transien                  | nvite required<br>equired<br>t ischaemic al                 | ttacks 1st i                | invite required                   |            |

Each invite status displays alongside the category and where an invite is sent a date displays

- 3. The patient's details display and show the following:
  - QOF area
  - Invite status
  - Date invite performed

# Vision+ Mail Merge Patient Count

The mail merge screen in Vision+ Reports displays a patient count for each list (including co-morbidity lists using the Merge All option) and a total of how many patients are selected.

| 🔲 Mail 🛛 📍 | Patient 💡                | DOB 💎      |
|------------|--------------------------|------------|
|            | AAMIR, ASGHAR SHADDAAD   | 05/12/1996 |
|            | AAMIR, JALIL             | 30/07/2002 |
| 7          | AAMIR, NASEEM RAMALAAN   | 21/04/1939 |
|            | AARON, ABICHAIL          | 26/08/1954 |
|            | AARON, ATALIA            | 02/08/1962 |
|            | AARON, BECKA HANNAH      | 03/04/1930 |
|            | AARON, DERORIT NECHAMA   | 25/04/1983 |
|            | AARON, DEVORIT MENACHEMA | 06/12/1974 |
|            | AARON, DIZA ATERET       | 03/12/1965 |
| 7649       | Selected Count=2         |            |
|            | III                      |            |

The co-morbidity list displays:

# Co-morbidity totals and number of

# patient's selected

Individual merge categories display a total for that category and the number of patients selected:

|      | ABDULLA, FAYYAAD NAAIF    | 17/01/1975 | 1st invite required |  |
|------|---------------------------|------------|---------------------|--|
|      | ABDULLA, MU'HSINA MARTHA  | 10/08/1968 | 1st invite required |  |
|      | ABDULLA, NAZIRAH THAABITA | 09/08/1985 | 1st invite required |  |
|      | ABDULLAH NIMAH FAT'HIYAA  | 10/08/1959 | 1st invite required |  |
| 1462 | Selected Count=2          |            |                     |  |
|      |                           |            |                     |  |

There is a count of patients with hypertension and the number of patients selected

## **QOF Merge Fields**

Mail merge letter invites can be filtered to only include the QOF area you are inviting the patient in for. To do this:

**Reminder** – To merge QOF areas the letter template must include QOF category/indicator merge fields – see Letter templates.

1. From Vision+ Practice Reports, select All.

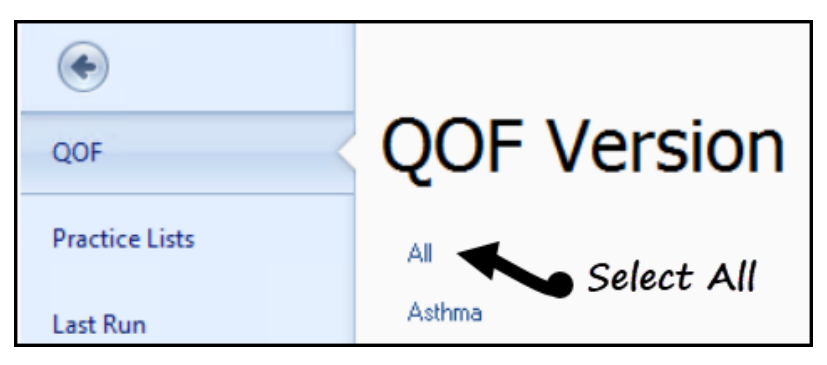

2. Select Merge Patients and choose All.

| 2                                                                                                    | Merge Patients                                                        |
|----------------------------------------------------------------------------------------------------|-----------------------------------------------------------------------|
| File Home App                                                                                                    | earance                                                               |
| Print Print CSV<br>Preview File                                                                                                    | Merge<br>Patients • Category<br>Analysis                              |
| Patient Name                                                                                                    | Blood Pressure<br>Blood Pressure 150/90                               |
| <ul> <li>Category : Asthma</li> <li>Category : Atrial fibrillation</li> <li>Category : Blood pressure</li> <li>Category : Cancer</li> <li>Category : Cardiovascular dise</li> <li>Category : Cervical screening</li> <li>Category : Chronic kidney dise</li> </ul> | Cholesterol 5<br>Influenza<br>Smoking Status<br>Smoking Advice<br>All |

| 3. | Select F | ilter | Filter |
|----|----------|-------|--------|

4. From the **Logic Builder** screen choose the QOF category and criteria and select **OK**:

| Logic Builder                                                                                                    |                     |
|----------------------------------------------------------------------------------------------------|---------------------|
|                                                                                                    | Hypertension        |
| and or not only del                                                                                                    | Hypertension        |
| ?<br>Atrial fibrillation<br>Blood pressure<br>Cervical screening<br>Chronic obstructive pulmonary disease<br>Coronary heart disease<br>Dementia<br>Diabetes mellitus | Choose the criteria |
| Hear raiwre<br>Hypertension<br>Mental health problems<br>Rheumatoid arthritis<br>Smoking<br>Stroke and transient ischaemic attacks                                   |                     |

**Note** – For more information on filters – See <u>Vision+ Reports</u>.

5. Select the patient(s) and the letter template:

### Select the letter template

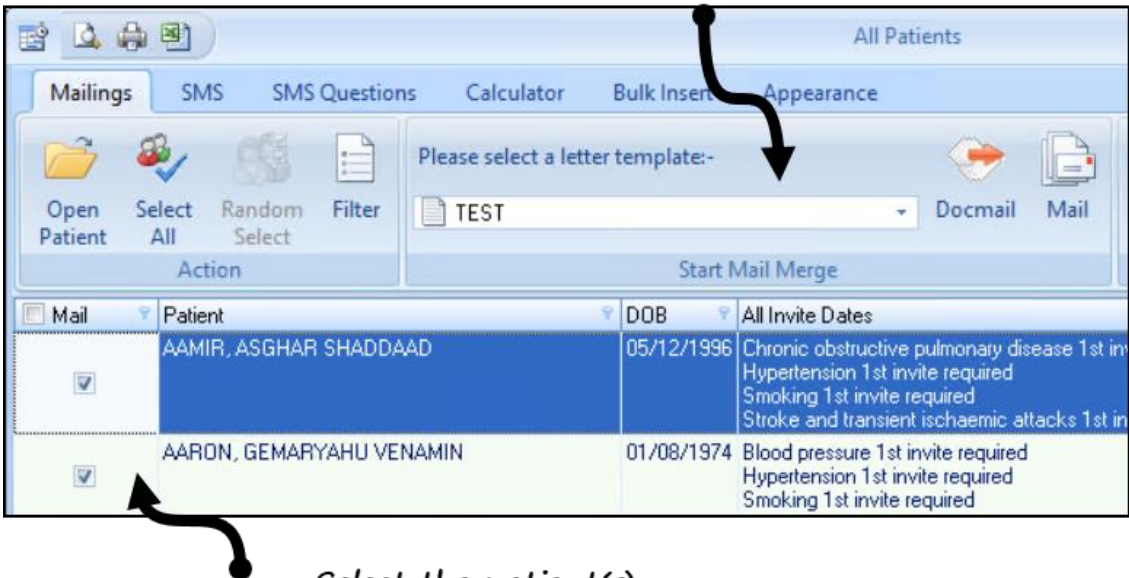

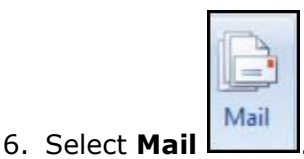

7. Choose the categories to be merged and select **OK**.

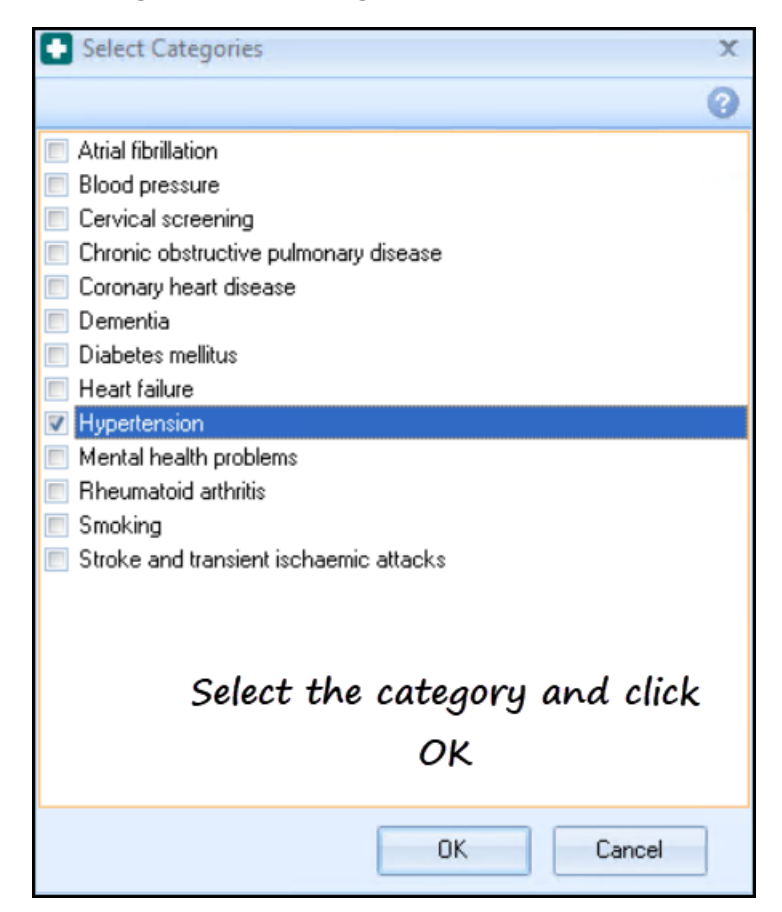

8. Merge letters generate and display the category selected.

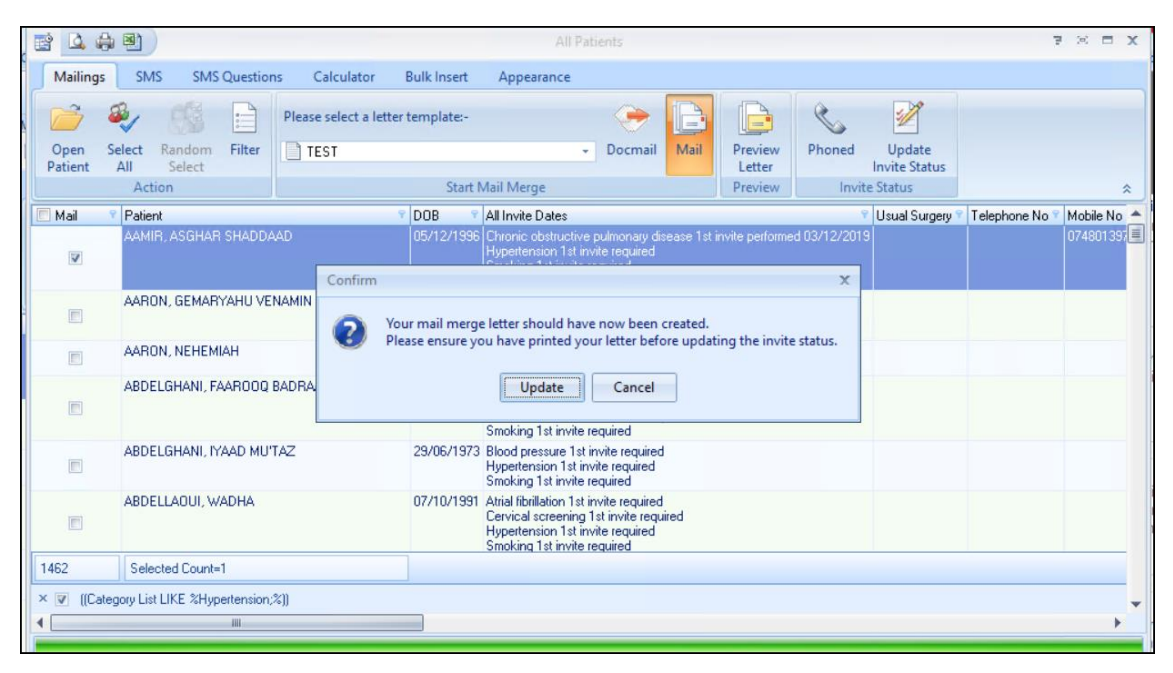

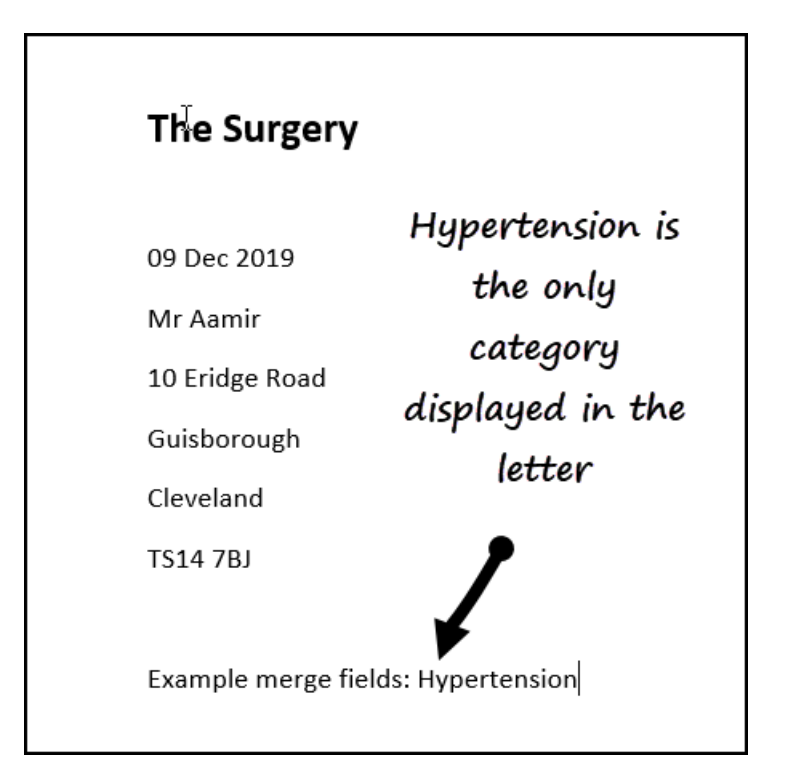

# **QOF** Patient Record

Like the above, selecting **Filter** 

Filter

Filter in Vision+ Reports and choosing Mail

| 1 |      |
|---|------|
| - | Mail |

allows you to select a category. Whatever category you choose dictates what invite terms are recorded in the patient record:

| Select Categories                      | X |  |  |  |
|----------------------------------------|---|--|--|--|
|                                        | 0 |  |  |  |
| Atrial fibrillation                    |   |  |  |  |
| Blood pressure                         |   |  |  |  |
| Cervical screening                     |   |  |  |  |
| Chronic obstructive pulmonary disease  |   |  |  |  |
| 🔲 Coronary heart disease               |   |  |  |  |
| 🔲 Dementia                             |   |  |  |  |
| 🔲 Diabetes mellitus                    |   |  |  |  |
| E Heart failure                        |   |  |  |  |
| 🔽 Hypertension                         |   |  |  |  |
| 🔲 Mental health problems               |   |  |  |  |
| 🔲 Rheumatoid arthritis                 |   |  |  |  |
| 🔲 Smoking                              |   |  |  |  |
| Stroke and transient ischaemic attacks |   |  |  |  |
| Select the category and click<br>OK    |   |  |  |  |
| OK Cancel                              |   |  |  |  |

| 🏘 Asghar AAMIR 05/12/1996                                                                                                    | (M) (NHS No: 943 544 3591) 10 Eridge Road, Guisborough                                                                        |
|----------------------------------------------------------------------------------------------------|----------------------------------------------------------------------------------------------------|
| Consultation Summary Guid                                                                                                    | elines Add List Tasks Apps View Window Help                                                                                   |
| 🖾 📌 🕷 🔒 🎸 🖉 🎍                                                                                                    | + 🔨 🕺 🔲 🕼   H. 🛏 🚍 🥱   🖉 🗒     🗢 🤤 💳 [                                                                                        |
| Copy of Initial View 6                                                                                                    |                                                                                                    |
| P                                                                                                    | Pro <u>b</u> lems   <u>C</u> onsultations   <u>J</u> ournal   <u>T</u> ests   <u>F</u> iltered   Therapy   <u>M</u> anagement |
| Initial Filter                                                                                                    | Date Description                                                                                                    |
| Problems     29 Consultation     29 Consultation     20 Drug Allergies & Adverse Reac     Ω Recalls and Reviews     Patient Preference | 09/12/19 🥜 Clinical Letter Hypertens.monitor.1st letter                                                                       |
|                                                                                                    | H <sub>a</sub> Hypertens.monitor.2 metter TEST.doc<br>03/12/19                                                                |

# Hypertension invite recorded in the

patient's record

### **Pseudonymised NHS Number**

At the request of practices who have patient's participating in studies and trials, a new pseudonymised NHS number merge field is available. This inserts a forty-twodigit encrypted NHS number into any correspondence sent to or regarding the patient.

Below is an example of how the NHS number displays in the letter once encrypted:

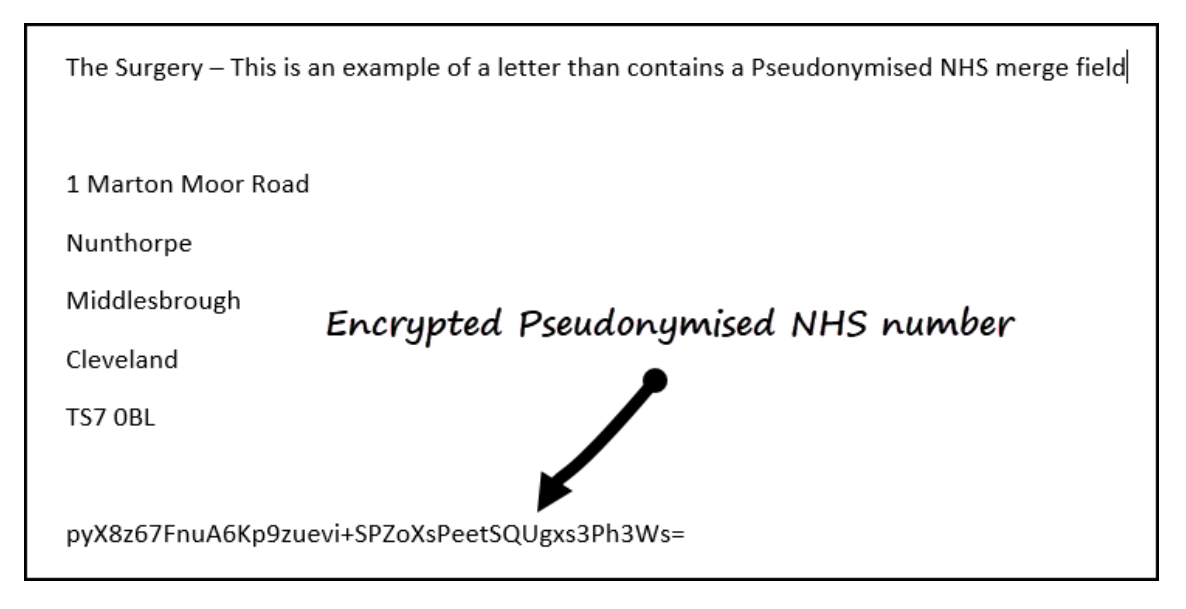

Inserting Pseudonymised NHS no merge field

From Vision+ Practice Reports, select Merge Templates:

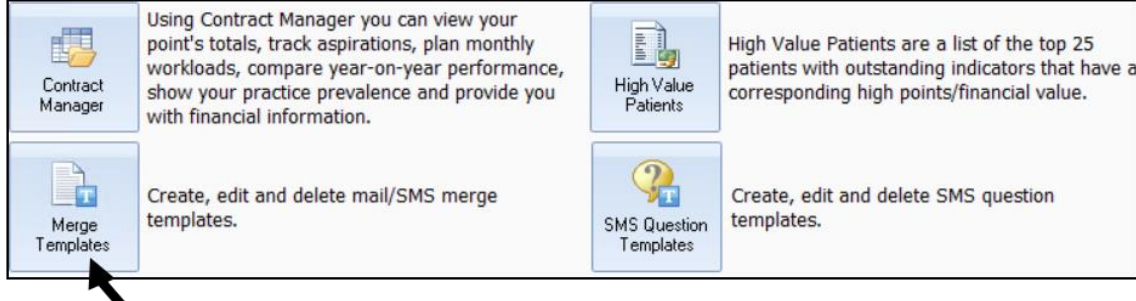

Merge Templates

If creating a new letter, select Pseudonymised NHS number from the list of merge fields:

| New Letter Template                 |                                | х             |  |
|-------------------------------------|--------------------------------|---------------|--|
|                                     |                                | 0             |  |
| Name                                |                                |               |  |
| Practice                            | 🔽 Title                        | Mobile        |  |
| Practice Telephone                  | 👽 Surname                      | V Sex         |  |
| Practice Fax                        | 👽 Forenames                    | Email Address |  |
| Practice Code                       | Address                        | Registered GP |  |
|                                     | 📄 DOB                          | 🔲 Usual GP    |  |
| Date                                | NHS Number                     |               |  |
|                                     | Pseudonymised NHS No. Category |               |  |
|                                     | Telephone                      | Indicators    |  |
|                                     |                                |               |  |
| Clinical Data Pseudonymised NHS No. |                                |               |  |
|                                     | -                              |               |  |
|                                     |                                | OK Cancel     |  |

Alternatively, if editing a letter, select Pseudonymised NHS number from

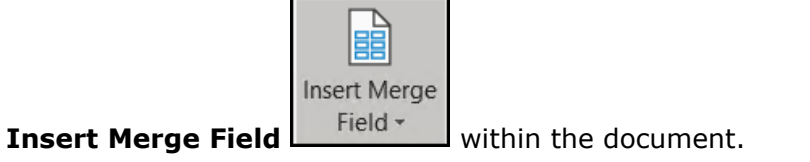

### Selecting patients by the Pseudonymised number

There is now an option to select patient by pseudonymised number. To do this:

- 1. Make a note of the pseudonymised number (copy it).
- 2. Right click on **Vision+** in the Windows Notification area.
- 3. Select Pseudonymised patient.

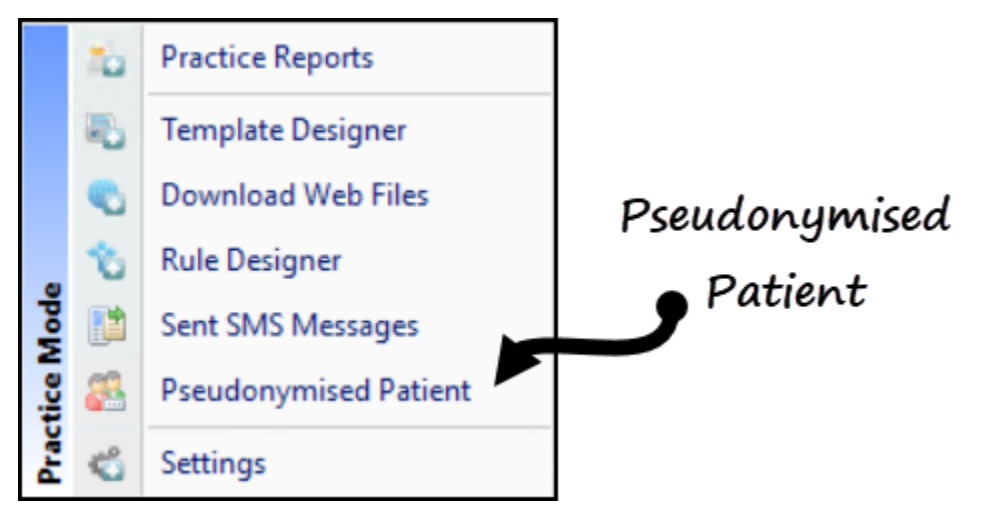

4. Enter or paste the encrypted number:

| Search Please enter the Pseudonymised NHS Number         | х            |
|----------------------------------------------------------|--------------|
|                                                          | 0            |
| pyX8z67FnuA6Kp9zuevi+SPZoXsPeetSQUgxs3Ph3Ws<br>OK Cancel | ; <b>-</b> ] |

5. The patient record opens in Consultation Manager and can be reviewed as normal.

## **Mail Merge Filter**

Previously, after applying a filter using the All Merge categories you could only sort one column now you can sort multiple columns:

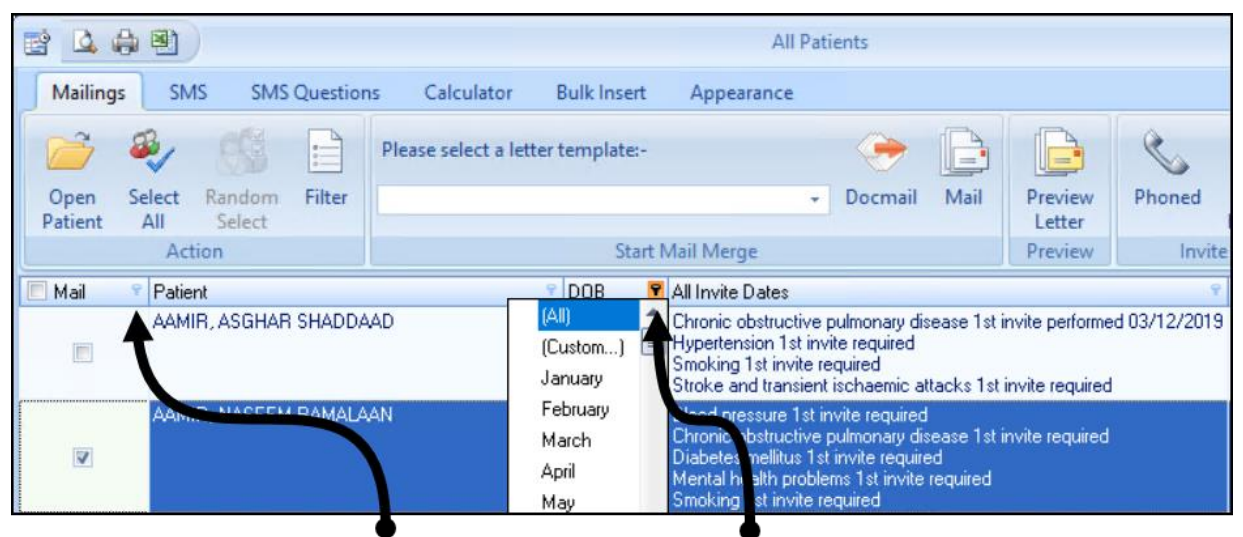

Multiple columns can be sorted

# **Anticoagulation Manager**

The following Anticoagulation Manager changes are included in SIS 10490:

### Warfarin Printout

The Warfarin print out given to a patient is enhanced to include additional information, the printed text is also customisable. To view and customise the printout:

- 1. From the Vision+ floating toolbar, select **Warfarin Monitor**:
- 2. From the **Warfarin Dose** screen, there are now two print preview options:
  - **Print Preview** to display the prescription printout
  - **Preview A4 Report** to display the A4 report printout
- 3. The report displays with the following additional information:
  - Start date
  - End date
  - Indication
  - INR Target
- 4. To update the warning/information, highlight the relevant section on the printout and use the toolbar to alter the font and text.

| Foe Fou                                                     |                                                                                                    |  |
|-------------------------------------------------------------|----------------------------------------------------------------------------------------------------|--|
| 14 30 🔟 🔄 You must take Wartann exactly as dir              |                                                                                                    |  |
| Select the<br>information and<br>then update as<br>required | <ul> <li>A solution of the second second sec</li></ul> |  |

**Note** – The wording in "greyed out" areas of the printout cannot be changed. However, the format of the text can be altered for example, font size increased, underlined etc.

- 5. Text on the A4 report preview can be moved to a different position by dragging and dropping the information.
- 6. Select **Save I** to keep the changes.